## TSHENASHTAPA ENTUAPATAKENTS

## Emashananekents Kie Tshetshi Tan Aianumuantshe nta Kashetshamakanets kenukuashananua

Eku pempanitane Virtual Visits kenashaniateuani tshetshi nakatuenamatau kauapamakanets kaueshets en napatshitaue Zoom kenashaniateua naianumuantshi kapatshitakenua Health Care atashkutaue put makke atushkute ntuenishkues, tshetshitapatamen ue katakuenua:

# Tshenashapatshitakents tshekuan tshetshi patush nukuash nta kametuetashish entsh tshetshi uapatas ntuashtakushuets kie ntukunishkuesets kie mamu kaueshets

- Internet kenashaniateua tshetshi nukuash tshekamatuetashim aianumuene kie tshetshi tshepentsh kie katshapenua kie katapauenua uishapempents kametues (ne eshpashapents 3G put 4 G/LTE)
- Mak tshekauitakuen kuishaianumuanua/kuishapetakuenua tshetshi minu putamen- kauishapetakuash ekapeshuets eka tapauetish Bluetooth neshaniateu.
- Mak akuenaken nta tshekamuets computer kenashniateua- etshakuemuets enta tshishats akueneken eapets tshekuitakuen.

#### Tshenashatutakents Zoom kaianamuanua uauapamakentshi auen

Eku auen katusesht atushkuatshe nenua HCP Ntunishkues ueueshitatshe virtual Visit kenashniatenua. Tsheka uitatamuets uinuau tepan nenu Zoom account <u>kenashaniatenua kie tshekaui tapuetakuets nenua</u> HCP kenashaniashunuani.

Tsheuinushun ne tsheapatshitan Zoom web portal kenashaniatenkenua put desktop client. Tshetshi pempeat tekuen nta eshapempeakent <u>desktop client kenashaniatakenua</u>. Katshi tutute tshetshi papent desktop client kentakenua kie apatshitane Regional Health Authority (RHA) tshekuan, tsheamat RHA nta ketaseua tshetshi uitshineshk.

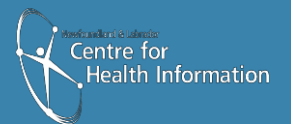

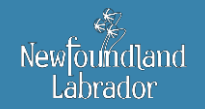

#### Tsheueueshitan zoom kaianumuants Healthcare Kauiuapamakenets

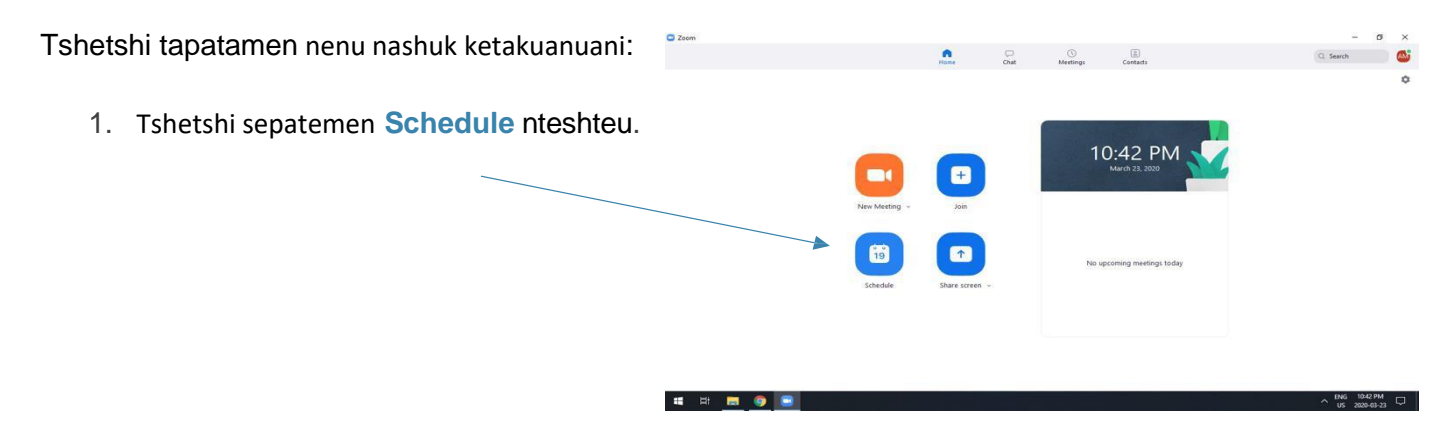

#### Tshenashtapa Tshetshinantuapatekents – Eianumuants Zoom Napatshitakents

#### Tsheueueshintan Zoom tshetshi aianumuants

- 2. Tsheuitamen eshaniatets (nte put. John Doe Zoom kaianumuants)
- 3. Tshetetashtan naianumuants (Nta tshashapenants pishum, mak tashtepanakea)
- 4. Tan tshesi pempemts naianumuants
- 5. Tae eteshtets shtatshitashuen tsheapatshitan aianumuantshe
- 6. Mak tshekui apatshitai password neshaniateu patush tshetshi tshishapenen.
- 7. Eku tshenukuashets entsh etateshets nta tshetats kaianumuets
- 8. Kie tsghenashe petuakuash aianumuantshe
- 9. Mak tshishte kaneken enta tsheuitamen tsheaianumuants. Ume tshekanashanakuen nashuk ketakuanua

| Zoom          | Schedule meeting X                                                 | – 0 ×                                                                                                    |  |  |  |  |  |
|---------------|--------------------------------------------------------------------|----------------------------------------------------------------------------------------------------|--|--|--|--|--|
|               | Schedule Meeting                                                   | Q Search                                                                                                    |  |  |  |  |  |
|               | Торіс                                                              | \$                                                                                                    |  |  |  |  |  |
|               | Aaron Morgan's Zoom Meeting                                        |                                                                                                    |  |  |  |  |  |
|               | Start: Tue March 24, 2020 🗸 09:00 AM 🖨                             |                                                                                                    |  |  |  |  |  |
|               | Duration: 1 hour   O minute                                        |                                                                                                    |  |  |  |  |  |
| _             | Recurring meeting Time Zone: Newfoundland and Labrador ~           |                                                                                                    |  |  |  |  |  |
|               | Meeting ID Generate Automatically Personal Meeting ID 969-963-8252 |                                                                                                    |  |  |  |  |  |
| New           | 2W M Password                                                      |                                                                                                    |  |  |  |  |  |
|               | Video<br>15 Host: O On Off Participants: O On Off                  |                                                                                                    |  |  |  |  |  |
| sch           | Audio<br>Telephone Computer Audio Dial in from United States Edit  |                                                                                                    |  |  |  |  |  |
|               | Calendar<br>O Dutlook O Google Calendar O Other Calendars          |                                                                                                    |  |  |  |  |  |
|               | Advanced Options ~ Schedule Cancel                                 |                                                                                                    |  |  |  |  |  |
| III III 🗮 🎯 💽 |                                                                    | ^ ENG 10:43 PM<br>US 2020-03-23     □     □     □     □     □     □     □     □     □     □     □     □     □     □     □     □     □     □     □     □     □     □     □     □     □     □     □     □     □     □     □     □     □     □     □     □     □     □     □     □     □     □     □     □     □     □     □     □     □     □     □     □     □     □     □     □     □     □     □     □     □     □     □     □     □     □     □     □     □     □     □     □     □     □     □     □     □     □     □     □     □     □     □     □     □     □     □     □     □     □     □     □     □     □     □     □     □     □     □     □     □     □     □     □     □     □     □     □     □     □     □     □     □     □     □     □     □     □     □     □     □     □     □     □     □     □     □     □     □     □     □     □     □     □     □     □     □     □     □     □     □     □     □     □     □     □     □     □     □     □     □     □     □     □     □     □     □     □     □     □     □     □     □     □     □     □     □     □     □     □     □     □     □     □     □     □     □     □     □     □     □     □     □     □     □     □     □     □     □     □     □     □     □     □     □     □     □     □     □     □     □     □     □     □     □     □     □     □     □     □     □     □     □     □     □     □     □     □     □     □     □     □     □     □     □     □     □     □     □     □     □     □     □     □     □     □     □     □     □     □     □     □     □     □     □     □     □     □     □     □     □     □     □     □     □     □     □     □     □     □     □     □     □     □     □     □     □     □     □     □     □     □     □     □     □     □     □     □     □     □     □     □     □     □     □     □     □     □     □     □     □     □     □     □     □     □     □     □     □     □     □     □     □     □     □     □     □     □     □     □     □     □     □     □     □     □     □     □     □     □     □     □     □     □     □     □     □     □     □     □     □     □     □     □ |  |  |  |  |  |

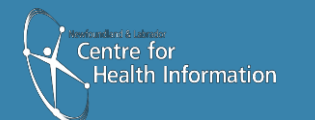

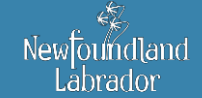

10. Eta teshe **Advanced Options** kentashteua, tshetshisa putamen **Enable Waiting Room.** Tshet tshisapetamen **Schedule.** 

| Zoom      | Schedule meeting     Nime zone: reewroundiano and Lablador                    | × | - 0 ×                             |  |  |  |  |
|-----------|-------------------------------------------------------------------------------|---|-----------------------------------|--|--|--|--|
|           | Meeting ID                                                                    |   | Q Search                          |  |  |  |  |
|           | Generate Automatically     Personal Meeting ID 969-963-8252                   |   | ٥                                 |  |  |  |  |
|           | Password Require meeting password 002671                                      |   |                                   |  |  |  |  |
|           | Video                                                                         |   |                                   |  |  |  |  |
|           | Host: O On Off Participants: O On Off                                         |   |                                   |  |  |  |  |
|           | Audio  Telephone Computer Audio Telephone and Computer Audio                  |   |                                   |  |  |  |  |
| New       | Dial in from United States Edit                                               |   |                                   |  |  |  |  |
|           | Outlook     Google Calendar     Other Calendars                               |   |                                   |  |  |  |  |
|           | Advanced Options                                                              |   |                                   |  |  |  |  |
| S         | Enable join before host                                                       |   |                                   |  |  |  |  |
|           | Mute participants on entry Only authenticated users can join: Sign in to Zoom |   |                                   |  |  |  |  |
|           | Automatically record meeting                                                  |   |                                   |  |  |  |  |
|           | Examplejohn@company.com;peter@school.edu                                      |   |                                   |  |  |  |  |
|           | Schedule Cancel                                                               | ) |                                   |  |  |  |  |
| # # 📃 🧿 亘 |                                                                               |   | ^ ENG 10:43 PM<br>US 2020-03-23 □ |  |  |  |  |

11. Minuats ente tshenashpenen **Zoom.** Tshet tshisapetamen **Meetings.** 

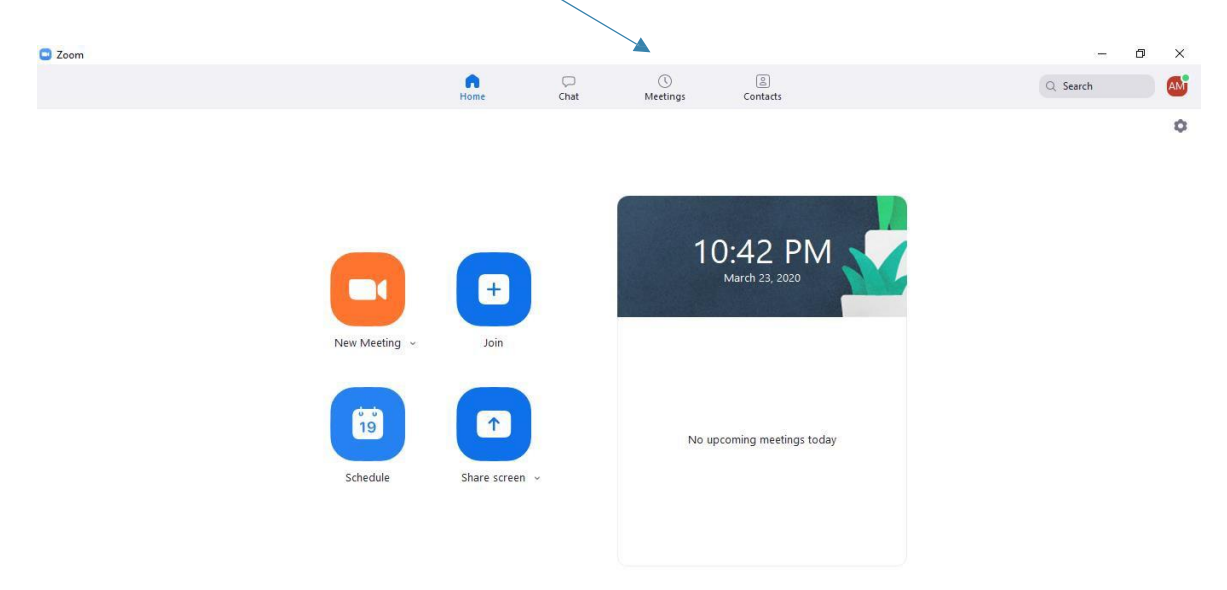

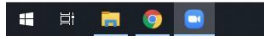

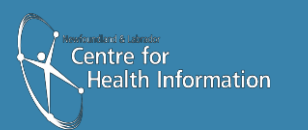

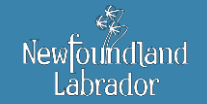

12. Eku Zoom meetings tshash tshekatshishapenu. Tshetshisa putamen **Meeting.** Tshet tshisapetemen **Copy Invitation.** 

| 200m                                         |                                |               |                    |        | 1000 L   |     |
|----------------------------------------------|--------------------------------|---------------|--------------------|--------|----------|-----|
|                                              | Home                           | Chat Meeti    | ngs Contacts       |        | Q Search | Alv |
| C Upcoming Recorded (+)                      |                                |               |                    |        |          |     |
| Today                                        |                                | Zoom Meetin   | g                  |        |          |     |
| Aaron Morgan's Zoom Meeting                  | 9:00 AM - 10:00 AM             |               |                    |        |          |     |
| 10:45 PM-11:45 PM<br>Meeting ID: 648-580-781 | Meeting ID: 797-085-<br>Copied |               |                    |        |          |     |
| Tue, Mar 24                                  | Start Copy Invi                | tation 🖌 Edit | X Delete Join from | a Room |          |     |
| Aaron Morgan's Zoom Meeting                  | Show Meeting Invitation        |               |                    |        |          |     |
| 9:00 AM-10:00 AM<br>Meeting ID: 797-085-486  |                                |               |                    |        |          |     |
| Aaron Morgan's Zoom Meeting                  |                                |               |                    |        |          |     |
| 12:00 PM-1:00 PM                             |                                |               |                    |        |          |     |
| Meeting ID: 366-380-719                      |                                |               |                    |        |          |     |
| Aaron Morgan - DJ                            |                                |               |                    |        |          |     |
| 1:00 PM-2:00 PM                              |                                |               |                    |        |          |     |
| Meeting ID: 464-554-368                      |                                |               |                    |        |          |     |
| Aaron Morgan - PS                            |                                |               |                    |        |          |     |
| 2:00 PM-3:00 PM                              |                                |               |                    |        |          |     |
| Meeting ID: 185-342-032                      |                                |               |                    |        |          |     |

- 13. Uiuapatenete auen kuetek nenu eshtekenets, tshekaui tshishitai ume peta:
  - a) Nutea email tshen.
  - b) Ueshita kuetek ueshkats email shten
  - c) Tsheuitamuet enta kuetek aue email ueten nta To kentashtenua.
  - d) Tsheuitamen enta tashtapanekea enta Subject kentashteua
  - e) Paste tshekaui tute ane email. Tshetshiakutan en meshanantshen (enta kuiteua nashuk) kie tshekashamen nta nashuk **Password**.

| 😽 Workspi              | ice Webmail = Compose - Google Chrome                                 | <u> -</u>        |           |                  | - Ø ×                                          |
|------------------------|-----------------------------------------------------------------------|------------------|-----------|------------------|------------------------------------------------|
| 🔒 email                | 12.godaddy.com/pcompose.php                                           |                  |           |                  | ☆ \Lambda :                                    |
| Send                   |                                                                       | Send as: Email   | ~         |                  | Logged in as: amorgan@khaliliandassociates.com |
| <b>1</b> 3 <b>1</b> 3  | abgy 🔛 🖌                                                              |                  |           |                  | 🌐 Updated View 🛹 Support                       |
| From                   | <amorgan@khaliliandassociates.com></amorgan@khaliliandassociates.com> |                  |           |                  | Zoom Compose Email                             |
| 10                     | , avmorgan85@gmail.com                                                |                  | Hide BCC  |                  |                                                |
| BCC                    |                                                                       |                  | 11100 000 |                  | More Actions Apply                             |
| Subject                | Meeting gam                                                           | Priority: Normal |           |                  |                                                |
|                        | Add Attachment                                                        |                  |           | 40 💌             | No messages                                    |
|                        | No Attachments                                                        |                  |           | ages to display. |                                                |
| 0                      | Rich Text Plain Text Greeting Card                                    |                  |           |                  |                                                |
| Font family            | Font size ・ <u>A</u> ・型・ B J U ) 三 三 字 字 三 三 三 職 ∞・ 図                 | 🙂 🔻 🗋            |           |                  |                                                |
| nups://zo              | om.us/J//9/085486/pwg=wuEUSZQVZGD3DZ91DZKB5DICKGZ40209                |                  | -         | -                |                                                |
| Meeting I<br>Password  | ): 797 085 486<br>: 002671                                            |                  |           |                  |                                                |
| One tap n              | nobile                                                                |                  |           |                  |                                                |
| +166990                | 16833,,797085486# US (San Jose)<br>18782,.797085486# US               |                  |           |                  |                                                |
| Dial by yo             | ur location                                                           |                  |           |                  |                                                |
| +1                     | 669 900 6833 US (San Jose)                                            |                  |           |                  |                                                |
| +1                     | 801 715 8592 US<br>12 626 6700 US (Chicago)                           |                  |           |                  |                                                |
| +1                     | 12 020 0199 03 (Cincago)<br>146 248 7799 US (Houston)                 |                  |           |                  |                                                |
| +1 +1 +1 -             | 646 876 9923 US (New York)                                            |                  |           |                  |                                                |
| Meeting I<br>Find your | D: 797 085 486<br>local number: https://zoom.us/u/abtB42BgAe          |                  |           |                  |                                                |
| <u></u>                | - Preview                                                             |                  | ~         |                  |                                                |
| 🖹 o.png                |                                                                       |                  |           |                  | Show all                                       |
| <b>:</b>               | - <b>-</b> 9 <b>-</b>                                                 |                  |           |                  | ^ ENG 10:49 PM<br>US 2020-03-23                |

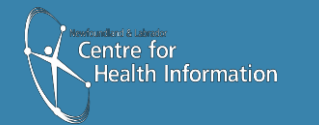

14. Eku meshaue tshash tshakashtanem auen tepatshuemuenu tshenashatutak tshetshi tatenta keuin aianumuanatshe.

| 😽 Workspace Webmail :: Compose - Google Chrome                                         |                 |      | ı × | - 0 ×                                                  |
|----------------------------------------------------------------------------------------|-----------------|------|-----|--------------------------------------------------------|
| email12.godaddy.com/pcompose.php                                                       |                 |      |     | ☆ 🚯 :                                                  |
| Send                                                                                   | Send as: Er     | nail | ~   | Logged in as: amorgan@khaliliandassociates.com Log Out |
| 🖂 📭 🦇 🖬 -                                                                              |                 |      |     | () Updated View 🛹 Support                              |
| From: <amorgan@khaliliandassociates.com></amorgan@khaliliandassociates.com>            |                 |      |     | Zoom Compose Email                                     |
| To: avmorgan85@gmail.com                                                               |                 |      |     | Zubin Compuse Enter                                    |
| CC:                                                                                    |                 | Hide | BCC |                                                        |
| BCC:                                                                                   |                 |      |     | More Actions Apply                                     |
| Subject: Meeting gam                                                                   | Priority: Norma | -    |     |                                                        |
| Add Attachment                                                                         |                 |      |     | Pate Size                                              |
| No Attachments                                                                         |                 |      |     | ages to display.                                       |
| Disk Text Disk Text Occuling Occul                                                     |                 |      |     |                                                        |
| Rich Text Prain Text Oregoing Card                                                     | () <b></b> ()   |      |     |                                                        |
|                                                                                        |                 |      |     |                                                        |
| Aaron Morgan is inviting you to a scheduled Zoom meeting.                              |                 |      |     |                                                        |
| Topic: Aaron Morgan's Zoom Meeting                                                     | _               | -    |     |                                                        |
| Time: Mar 24, 2020 09:00 AM Newfoundland and Labrador                                  |                 |      |     |                                                        |
| Join Zoom Meeting<br>https://zoom.us/i/7970854862pwd=WIJE0SzgvZGp3b29TbzBBSD1CBG74dz09 |                 |      |     |                                                        |
|                                                                                        |                 |      |     |                                                        |
| Meeting ID: 797 085 486<br>Password: 002671                                            |                 |      |     |                                                        |
|                                                                                        |                 |      |     |                                                        |
|                                                                                        |                 |      |     |                                                        |
|                                                                                        |                 |      |     |                                                        |
|                                                                                        |                 |      |     |                                                        |
|                                                                                        |                 |      |     |                                                        |
| C Preview                                                                              |                 |      |     |                                                        |
|                                                                                        |                 |      |     |                                                        |
| o.png ^                                                                                |                 |      |     | Show all X                                             |
| 🛋 Hi 🚍 🧿 😑                                                                             |                 |      |     | ► NG 10:49 PM<br>US 2020-03-23                         |

### Eku tshetan enta Zoom aianumuantshe

15. Eku Zoom, aianumuantshe. Tshetshisapetamen Meetings kentashteua. Tshet tshisa putamen Start.

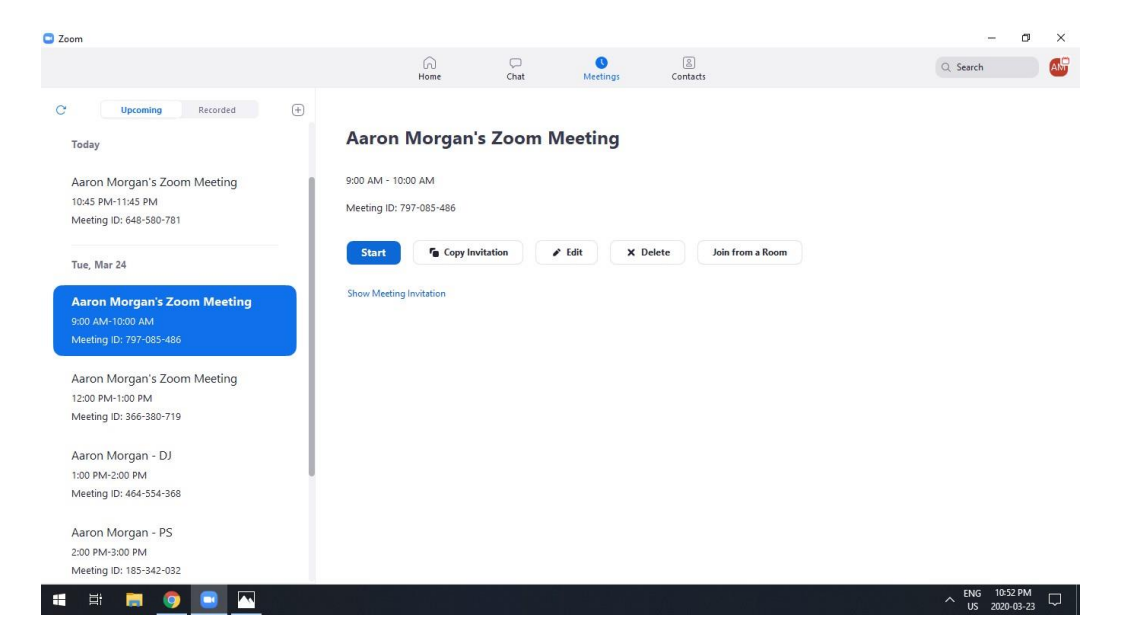

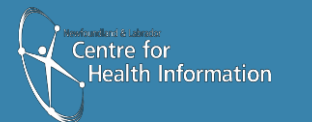

Newfoundland Labrador